## A quick reference - 1

Procedura per notificare ad ARUO la richiesta di un **Cambio fascia oraria**. Azione a carico di capi servizio e responsabili gestionali.

- 0) Sul desktop avrò salvato il mio file, meglio se in formato pdf, che avrà nome: Cambio fascia oraria Pinco Pallino
- 1) Vado in servizi online, da qui apro Titulus e clicco su "protocollo TRA UFFICI", nella sezione registrazione:

| ~              | 🖾 Doc. in Gestione 📄 🛊 Profilo Personale 📄 🚰 Strumenti Amministrazione                                                                                                    | 10 |
|----------------|----------------------------------------------------------------------------------------------------|----|
| titulus        | Ricerca per numero Solo estremi                                                                                                    | 2  |
|                | Protocollo Differiro Protocollo Protocollo |    |
| REPERTORI      |                                                                                                    |    |
|                | REPERTORI S non protocollati                                                                                                    |    |
| ALTRE RICERCHE |                                                                                                    |    |
|                |                                                                                                    |    |

1) Inserirò la stringa:

## ARUO modulistica PTA – Cambio-fascia

nei due campi definiti "voci di indice" (sia nella zona Minuta, sia in quella Originale) ed ogni volta, dopo aver inserito la stringa cliccherò su TAB (il tasto con le frecce che si incontrano, vicino alla Z, nella tastiera)

|               | Tra uffici - Inserim     | ento                 |                         |               |
|---------------|--------------------------|----------------------|-------------------------|---------------|
|               | Sigla strutt. PoliCle    | Anno 2020            | A mezzo Posta a mano    | ~             |
|               | Minuta                   |                      |                         |               |
| titulus       | Voce di indice           |                      |                         |               |
|               | Classif.                 |                      | Conservazione           |               |
| Registra      | Originale                |                      |                         |               |
| Duliasi       | Voce di indice           |                      |                         |               |
| <u>ruisci</u> | Classif.                 |                      | Conservazione           |               |
| <u>Cerca</u>  | Oggetto                  |                      |                         | 0             |
| Menu          | Allegato                 |                      |                         |               |
|               | Visibilità  Pubblico     | O Riservato (fino al | ) O Altamente Confider  | ziale O Segre |
|               | Minuta                   |                      |                         |               |
|               | Invia e-mail di notifica | M                    | ittente (Minuta)        |               |
|               | Ufficio SMRA - MAIL      | REGISTRATION OFFICE  | A Persona Bergna Silvia |               |

Questo è quanto otterrò, risulteranno compilati i campi della classificazione (della Minuta e dell'Originale) e l'RPA ed il CC.

| Sigla strutt.P                                                                                                    | oliCle Ar                                                                                                    | nno 2020               | A mezzo E-Mail                                                                                 | 1       |
|----------------------------------------------------------------------------------------------------|----------------------------------------------------------------------------------------------------|------------------------|------------------------------------------------------------------------------------------------|---------|
| linuta                                                                                                    |                                                                                                    |                        |                                                                                                | _       |
| Voce di indice                                                                                                    | RUO modulistica P                                                                                                    | TA – Cambio_fascia     |                                                                                                |         |
| Classif.                                                                                                    | VII/4                                                                                                    | - Mansioni e incarichi | Conservazione                                                                                  |         |
| Driginale                                                                                                    |                                                                                                    |                        |                                                                                                |         |
| Voce di indice A                                                                                                    | RUO modulistica P                                                                                                    | TA – Cambio_fascia     |                                                                                                |         |
| Classif.                                                                                                    | VII/4                                                                                                    | - Mansioni e incarichi | Conservazione                                                                                  |         |
| 0                                                                                                    |                                                                                                    |                        |                                                                                                | ~       |
| Oggetto                                                                                                    |                                                                                                    |                        |                                                                                                | $\sim$  |
| Allogato                                                                                                    |                                                                                                    |                        |                                                                                                |         |
| Allegato                                                                                                    |                                                                                                    |                        |                                                                                                |         |
|                                                                                                    |                                                                                                    |                        |                                                                                                |         |
| Visibilità                                                                                                    | Pubblico 🔿 Ri                                                                                                    | servato (fino al       | ) O Altamente Confidenziale                                                                    | O Segre |
| Visibilità 🤅                                                                                                    | Pubblico 🔿 Ri                                                                                                    | servato (fino al       |                                                                                                | O Segre |
| Visibilità (<br><i>Minuta</i>                                                                                                    | Pubblico 🔿 Ri                                                                                                    | servato (fino al       |                                                                                                | O Segre |
| Visibilità (<br>Minuta<br>☑ Invia e-mail (                                                                                                 | Pubblico O Ri<br>di notifica                                                                                                   | servato (fino al       | O Altamente Confidenziale                                                                      | O Segre |
| Visibilità (<br>//inuta<br>☑ Invia e-mail (<br><u>Ufficio</u> S                                                                            | Pubblico O Ri<br>di notifica<br>MRA - MAIL, REGI:                                                                              | servato (fino al       | O Altamente Confidenziale      Minuta) Persona Bergna Silvia                                   | O Segre |
| Visibilità (<br>Minuta<br>☑ Invia e-mail (<br><u>Ufficio</u> S                                                                             | Pubblico O Ri<br>di notifica<br>MRA - MAIL, REGI:                                                                              | servato (fino al       | O Altamente Confidenziale      (Minuta)     Persona Bergna Silvia                              | O Segre |
| Visibilità (<br>Minuta<br>☑ Invia e-mail (<br><u>Ufficio S</u><br>Responsabilità                                                           | Pubblico O Ri<br>di notifica<br>MRA - MAIL, REGI                                                                               | servato (fino al       | <ul> <li>Mattamente Confidenziale</li> <li>Minuta)</li> <li>Persona Bergna Silvia</li> </ul>   | O Segre |
| Visibilità (<br>Minuta<br>✓ Invia e-mail (<br><u>Ufficio S</u><br>Responsabilità<br>Destinatario (Ol                                       | ● Pubblico ○ Ri<br>di notifica<br>MRA - MAIL, REGI<br>riginale)                                                                | servato (fino al       | O Altamente Confidenziale      (Minuta)     Persona Bergna Silvia                              | O Segre |
| Visibilità (<br>Minuta<br>✓ Invia e-mail d<br><u>Ufficio S</u><br>Responsabilità<br>Destinatario (Ol<br>Ufficio S                          | Pubblico O Ri<br>di notifica<br>MRA - MAIL, REGI<br>MRA - MAIL, REGI<br>MRA - MAIL, REGI<br>MRA - MAIL, REGI<br>MRA - LABOR RE | Servato (fino al       | O Altamente Confidenziale      Minuta)     Persona Bergna Silvia      Persona ALIOTO SILVIA    | O Segre |
| Visibilità (<br>Minuta<br>☑ Invia e-mail (<br>☑ Ufficio S<br>Responsabilità<br>Destinatario (O)<br><u>Ufficio S</u>                        | Pubblico O Ri<br>di notifica<br>imra - Mail, REGI<br>riginale)<br>iGPTA - LABOR RE                                             | Servato (fino al       | O Altamente Confidenziale      e (Minuta)     Persona Bergna Silvia      Persona ALIOTO SILVIA | O Segre |
| Visibilità (<br>Vinuta<br>✓ Invia e-mail (<br><u>Ufficio S</u><br>Responsabilità<br>Destinatario (O)<br><u>Ufficio S</u><br>Copie conoscer | Pubblico O Ri di notifica MRA - MAIL, REGI: riginale) GPTA - LABOR RE nza                                                      | SERVATO (fino al       | O Altamente Confidenziale      (Minuta)     Persona Bergna Silvia      Persona ALIOTO SILVIA   | O Segre |
| Visibilità (<br>Minuta<br>☑ Invia e-mail (<br><u>Ufficio S</u><br>Responsabilità                                                           | Pubblico O Ri<br>di notifica<br>MRA - MAIL, REGI                                                                               | servato (fino al       | O Altamente Confidenziale      (Minuta)     Persona Bergna Silvia                              | O Seg   |

- 2) Un passaggio intermedio, se ho un solo file da associare a questa registrazione, inserirò nel campo Allegato la frase: 0 nessun allegato
- 3) Ora due semplici operazioni:
  - a) Inserire l'oggetto nel campo omonimo, ad esempio "Cambio fascia oraria Pinco Pallino"

| iii iii           | Tra uffici - Inserin | nento           |                          |                              |                          |                            |             |                                |                                                                                                    |      |
|-------------------|----------------------|-----------------|--------------------------|------------------------------|--------------------------|----------------------------|-------------|--------------------------------|----------------------------------------------------------------------------------------------------|------|
| 1                 | Sigla stru           | tt. PoliCle     | Anno 2020                |                              |                          |                            | An          | nezzo E-Mail                   | ~                                                                                                    |      |
| Minuta            |                      |                 |                          |                              |                          |                            |             |                                |                                                                                                    |      |
|                   | Voce di indi         | e ARUO modu     | listica PTA – Cambio_fa: | icia                         |                          |                            |             |                                |                                                                                                    |      |
|                   | Class                | if              |                          | VII/4 - Mansioni e incarichi |                          |                            |             |                                | Conservazione                                                                                                  |      |
| Originale         |                      |                 |                          |                              |                          |                            |             |                                |                                                                                                    |      |
|                   | Voce di indi         | e ARUO modu     | listica PTA – Cambio_fa  | icia                         |                          |                            |             |                                |                                                                                                    |      |
|                   | Class                | <u>if</u>       |                          | VII/4 - Mansioni e incarichi |                          |                            |             |                                | Conservazione                                                                                                  |      |
|                   | 0                    | Cambio faso     | ia oraria Pinco Pallino  |                              |                          |                            |             |                                |                                                                                                    | ^    |
|                   | Uggei                | to              |                          |                              |                          |                            |             |                                |                                                                                                    | ~    |
|                   | Allens               | to 0 - nessin s | lleneto                  |                              |                          |                            |             |                                |                                                                                                    |      |
|                   | Anoge                |                 | meguto -                 |                              |                          | 1 12 120 100 100 100 10    |             |                                |                                                                                                    |      |
|                   | Visibil              | tà · Pubblic    | o O Riservato (fino al   |                              | ) O Altamen              | te Confidenziale O Segreto |             |                                |                                                                                                    |      |
|                   |                      |                 |                          |                              |                          |                            |             |                                |                                                                                                    |      |
| Minuta            |                      |                 |                          |                              |                          |                            |             |                                |                                                                                                    |      |
| Invia e-mail d    | di notifica          |                 |                          |                              |                          | Mittente (Minuta)          |             |                                |                                                                                                    |      |
|                   | Uffic                | IO SMRA - MAI   | L, REGISTRATION OFFI     | CE AND ARCHIVE               |                          |                            | Pe          | rsona Bergna Silvia            |                                                                                                    |      |
| Posnonsahilità    |                      |                 |                          |                              |                          |                            |             |                                |                                                                                                    |      |
| Destinatorio (Or  | ininalal             |                 |                          |                              |                          |                            |             |                                |                                                                                                    |      |
| Destinatario (On  | igitiale)            |                 |                          |                              |                          | anizio postino             | De          |                                |                                                                                                    |      |
|                   | Unic                 | 0 30 1 1 1 1    | BOR REDATIONS AND        | AREER * TECHNICAL AND A      | Common PARTIE OTAFF - 0  | ervizio gestion            | 10          | SOIIa ALIOTO SILVIA            |                                                                                                    |      |
| Conio concesso    | 70                   |                 |                          |                              |                          |                            |             |                                |                                                                                                    |      |
| copie conoscen    | IZd                  |                 |                          |                              |                          |                            |             |                                |                                                                                                    |      |
|                   | UTIC                 |                 | BOR RELATIONS AND        | JAREER - TECHNICAL AND 7     | ADMINISTRATIVE STAFF - 3 | ervizio gestior            | 🗆 Tutti Pei | sona strangolagalli i omassina |                                                                                                    |      |
| Alterna           |                      |                 |                          |                              |                          |                            |             |                                |                                                                                                    |      |
| Anro              | Diferime             |                 |                          |                              |                          |                            |             |                                | Tinglagia                                                                                                    |      |
|                   | Riterine             | "               |                          |                              |                          |                            |             |                                | ripologia                                                                                                    |      |
|                   | No                   | te              |                          |                              |                          |                            |             |                                |                                                                                                    | ^    |
|                   |                      |                 |                          |                              |                          |                            |             |                                |                                                                                                    | ¥    |
|                   | Parole chia          | /e              |                          |                              |                          |                            |             |                                |                                                                                                    |      |
|                   |                      |                 |                          |                              |                          |                            |             | x                              |                                                                                                    |      |
| Informazioni di p | pubblicazione        |                 |                          |                              |                          |                            |             | Aggiungi istanza in coda       |                                                                                                    |      |
|                   |                      | ~               | ř                        |                              |                          |                            |             | Inserisci istanza              |                                                                                                    | 2    |
| -                 |                      |                 | 1                        |                              |                          |                            |             | Sposta in alto                 |                                                                                                    | 1    |
| 1                 |                      |                 |                          |                              |                          | 7.c                        |             | Sposta in basso                |                                                                                                    |      |
| 1                 |                      |                 |                          |                              |                          |                            |             | Rimuovi istanza                |                                                                                                    |      |
| Documenti infor   | matici               |                 |                          |                              |                          |                            |             | Stoalia                        | and a second second second second second second second second second second second second second second second |      |
| File              |                      |                 |                          |                              |                          |                            |             | Anri il file                   |                                                                                                    | Conv |
|                   | Nor                  | <u></u>         |                          |                              |                          |                            |             | itoro                          |                                                                                                    |      |
|                   |                      |                 |                          |                              |                          |                            |             |                                |                                                                                                    |      |

b) Associare il file nella sezione Documenti informatici, per fare ciò dovrò passare il cursore sulla parola Titolo: comparirà una finestra di dialogo, cliccando su Sfoglia si potrà accedere al proprio desktop e così scegliere il file che intendiamo associare a questa registrazione.

|                                                              | Tra uffici - Inserimento                                                                                      |                                    |                                                   |
|--------------------------------------------------------------|----------------------------------------------------------------------------------------------------|------------------------------------|---------------------------------------------------|
|                                                              | Sigla strutt. PoliCle                                                                                         | Anno 2020                          |                                                   |
| Minuta                                                       |                                                                                                    |                                    |                                                   |
|                                                              | Voce di indice ARUO modi                                                                                      | ulistica PTA – Cambio_fascia       |                                                   |
| Originala                                                    | Classif.                                                                                                    | VII/4 - Mansio                     | ni e incarichi                                    |
| Oliginale                                                    | Voce di indice ARUO mod                                                                                       | ulistica PTA – Cambio fascia       |                                                   |
|                                                              | Classif.                                                                                                    | VII/4 - Mansio                     | ni e incarichi                                    |
|                                                              | Cambio fas                                                                                                    | cia oraria Pinco Pallino           |                                                   |
|                                                              | Oggetto                                                                                                    |                                    |                                                   |
|                                                              | Allegate 0, passue                                                                                            | allegata                           |                                                   |
|                                                              | Allegato                                                                                                    | allegato                           |                                                   |
|                                                              | Visibilită   Pubblic                                                                                          | co O Riservato (fino al            | ) O Altamente Confidenziale (                     |
| Minuta                                                       |                                                                                                    |                                    |                                                   |
| 🗹 Invia e-ma                                                 | ail di notifica                                                                                               |                                    | Mittente (Min                                     |
| 178 Martine Contractor                                       | Ufficio SMRA - MA                                                                                             | IL, REGISTRATION OFFICE AND ARCHIV | Æ                                                 |
|                                                              |                                                                                                    |                                    |                                                   |
| Responsabil                                                  | ità                                                                                                    |                                    |                                                   |
| Destinatario                                                 | (Originale)                                                                                                   |                                    |                                                   |
|                                                              |                                                                                                    |                                    |                                                   |
|                                                              | Ufficio SGPTA - LA                                                                                            | ABOR RELATIONS AND CAREER - TECH   | NICAL AND ADMINISTRATIVE STAFF - Servizio gestion |
| Conia conos                                                  | Ufficio SGPTA - LA                                                                                            | BOR RELATIONS AND CAREER - TECH    | NICAL AND ADMINISTRATIVE STAFF - Servizio gestion |
| Copie conos                                                  | Ufficio SGPTA - LA<br>cenza                                                                                   | ABOR RELATIONS AND CAREER - TECH   | NICAL AND ADMINISTRATIVE STAFF - Servizio gestion |
| Copie conos                                                  | Ufficio SGPTA - LA<br>cenza<br>Ufficio SGPTA - L/                                                             | ABOR RELATIONS AND CAREER - TECH   | NICAL AND ADMINISTRATIVE STAFF - Servizio gestion |
| Copie conos<br>Altro                                         | Ufficio SGPTA - LA<br>Cenza<br>Ufficio SGPTA - LA                                                             | ABOR RELATIONS AND CAREER - TECH   | NICAL AND ADMINISTRATIVE STAFF - Servizio gestion |
| Copie conos<br>Altro                                         | Ufficio SGPTA - LA<br>Cenza<br>Ufficio SGPTA - LA<br>Riferimenti                                              | ABOR RELATIONS AND CAREER - TECH   | NICAL AND ADMINISTRATIVE STAFF - Servizio gestion |
| Copie conos<br>Altro                                         | Ufficio SGPTA - LA<br>Cenza<br>Ufficio SGPTA - LA<br>Riferimenti                                              | ABOR RELATIONS AND CAREER - TECH   | NICAL AND ADMINISTRATIVE STAFF - Servizio gestion |
| Copie conos<br>Altro                                         | Ufficio SGPTA - LA<br>Cenza<br>Ufficio SGPTA - LA<br>Riferimenti<br>Note                                      | ABOR RELATIONS AND CAREER - TECH   | NICAL AND ADMINISTRATIVE STAFF - Servizio gestion |
| Copie conos<br>Altro                                         | Ufficio SGPTA - LA<br>Cenza<br>Ufficio SGPTA - LA<br>Riferimenti<br>Note<br>Parole chiave                     | ABOR RELATIONS AND CAREER - TECH   | NICAL AND ADMINISTRATIVE STAFF - Servizio gestion |
| Copie conos<br>Altro                                         | Ufficio SGPTA - LA CENZA Ufficio SGPTA - LA Riferimenti Note Parole chiave                                    | ABOR RELATIONS AND CAREER - TECH   | NICAL AND ADMINISTRATIVE STAFF - Servizio gestion |
| Copie conos<br>Altro<br>Informazioni                         | Ufficio SGPTA - LA<br>cenza<br>Ufficio SGPTA - LA<br>Riferimenti<br>Note<br>Parole chiave<br>di pubblicazione | ABOR RELATIONS AND CAREER - TECH   | NICAL AND ADMINISTRATIVE STAFF - Servizio gestion |
| Copie conos<br>Altro<br>Informazioni                         | Ufficio SGPTA - LA Cenza Ufficio SGPTA - LA Riferimenti Riferimenti Parole chiave di pubblicazione            | ABOR RELATIONS AND CAREER - TECH   | NICAL AND ADMINISTRATIVE STAFF - Servizio gestion |
| Copie conos<br>Altro<br>Informazioni                         | Ufficio SGPTA - LA cenza Ufficio SGPTA - LA Riferimenti Riferimenti Parole chiave di pubblicazione            | ABOR RELATIONS AND CAREER - TECH   | NICAL AND ADMINISTRATIVE STAFF - Servizio gestion |
| Copie conos<br>Altro                                         | Ufficio SGPTA - LA cenza Ufficio SGPTA - LA Riferimenti Riferimenti Parole chiave di pubblicazione            | ABOR RELATIONS AND CAREER - TECH   | NICAL AND ADMINISTRATIVE STAFF - Servizio gestion |
| Copie conos<br>Altro<br>Informazioni                         | Ufficio SGPTA - LA cenza Ufficio SGPTA - LA Riferimenti Riferimenti Parole chiave di pubblicazione            | ABOR RELATIONS AND CAREER - TECH   | NICAL AND ADMINISTRATIVE STAFF - Servizio gestion |
| Copie conos<br>Altro<br>Informazioni<br>Documenti if         | Ufficio SGPTA - LA cenza Ufficio SGPTA - LA Riferimenti Riferimenti Parole chiave di pubblicazione            | ABOR RELATIONS AND CAREER - TECH   | NICAL AND ADMINISTRATIVE STAFF - Servizio gestion |
| Copie conos<br>Altro<br>Informazioni<br>Documenti in<br>File | Ufficio SGPTA - LA cenza Ufficio SGPTA - LA Riferimenti Riferimenti Parole chiave di pubblicazione            | ABOR RELATIONS AND CAREER - TECH   | NICAL AND ADMINISTRATIVE STAFF - Servizio gestion |
| Copie conos<br>Altro<br>Informazioni<br>Documenti it<br>File | Ufficio SGPTA - LA cenza Ufficio SGPTA - LA Riferimenti Note Parole chiave di pubblicazione                   | ABOR RELATIONS AND CAREER - TECH   | NICAL AND ADMINISTRATIVE STAFF - Servizio gestion |

4) Ora c'è tutto, posso cliccare su Registra, per protocollare questo documento.

in Prot n. 187390 del 10/12/2020 (2020-PoliCle-0187390)